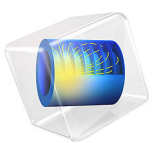

# Lossy Circular Waveguide

# Introduction

In mode analysis it is usually the primary goal to find a *propagation constant*. This quantity is often, but not always, real valued; if the analysis involves some lossy part, such as a nonzero conductivity or an open boundary, the eigenvalue is complex. In such situations, the real and imaginary parts have separate interpretations:

- The real part is the propagation constant
- The imaginary part is the attenuation constant, measuring the damping in space

## Model Definition

The mode analysis study for electromagnetic waves solves the eigenvalue problem

$$\nabla \times (\mu^{-1} \nabla \times \mathbf{E}) - \lambda \mathbf{E} = 0$$

where

$$\lambda = k_0^2 \left( \varepsilon_r - \frac{j\sigma}{\omega} \right)$$

is the eigenvalue. For time-harmonic problems, the electric field for out-of-plane propagation can be written as

$$\mathbf{E}(\mathbf{r},t) = \operatorname{Re}(\mathbf{E}(\mathbf{r})e^{j\omega t - \alpha z})$$

where z is the known out-of-plane direction.

The spatial parameter,  $\alpha = \delta_z + j\beta = -\lambda$ , can have a real part and an imaginary part. The propagation constant is equal to the imaginary part, and the real part,  $\delta_z$ , represents the damping along the propagation direction.

## VARIABLES INFLUENCED BY MODE ANALYSIS

The following table lists the variables that are influenced by the mode analysis in terms of the eigenvalue lambda:

| NAME  | EXPRESSION    | CAN BE COMPLEX | DESCRIPTION          |
|-------|---------------|----------------|----------------------|
| beta  | imag(-lambda) | No             | Propagation constant |
| dampz | real(-lambda) | No             | Attenuation constant |

| NAME    | EXPRESSION                 | CAN BE COMPLEX | DESCRIPTION                        |
|---------|----------------------------|----------------|------------------------------------|
| dampzdB | 20*log10(exp(1))*<br>dampz | No             | Attenuation constant per meter, dB |
| neff    | j*lambda/kO                | Yes            | Effective mode index               |

This two-dimensional model finds the modes of a circular waveguide with walls made of a nonperfect conductor, which is copper in this case. The losses in the walls lead to attenuation of the propagating wave. The propagation constant  $\beta$  is obtained as the imaginary part of  $\alpha = -\lambda$  and the damping  $\delta_z$  is obtained as the real part. Since the wave in the waveguide is attenuated in the *z* direction as  $e^{-\delta zz}$ , the attenuation in dB scale is calculated using the formula

$$\Delta_{dB} = 20\delta_z \log e$$

# Results and Discussion

The eigenvalue solver returns six eigenvalues. Table 1 shows the six effective mode indices,  $n_{\text{eff}}$ , closest to 1, where

$$n_{\rm eff} = j \frac{\lambda}{k_0}$$

and  $k_0$  is the wave number in vacuum. The table also lists the propagation constant and damping in dB/m for each eigenmode.

| Effective mode index                          | Propagation constant (1/m) | Attenuation constant per meter (d <b>B</b> /m) |
|-----------------------------------------------|----------------------------|------------------------------------------------|
| 0.9308 - 2.2082·10 <sup>-6</sup> i            | 19.5071                    | 4.0199·10 <sup>-4</sup>                        |
| 0.9733 - 2.1116·10 <sup>-6</sup> i            | 20.3992                    | 3.844·10 <sup>-4</sup>                         |
| 0.9566 - 1.7954·10 <sup>-6</sup> i            | 20.0486                    | 3.2684·10 <sup>-4</sup>                        |
| 0.9566 - 1.7954·10 <sup>-6</sup> i            | 20.0486                    | 3.2684·10 <sup>-4</sup>                        |
| 0.9844 - 9.38·10 <sup>-7</sup> i              | 20.6324                    | 1.7076·10 <sup>-4</sup>                        |
| 0.9844 - 9.38 <sup>.</sup> 10 <sup>-7</sup> i | 20.6324                    | 1.7076·10 <sup>-4</sup>                        |

TABLE I: EFFECTIVE MODE INDICES, PROPAGATION CONSTANTS, AND ATTENUATION.

The default surface plot shows the norm of the electric field for the effective mode index  $0.9308 - 2.208 \cdot 10^{-6} j$ . This plot is shown in Figure 1.

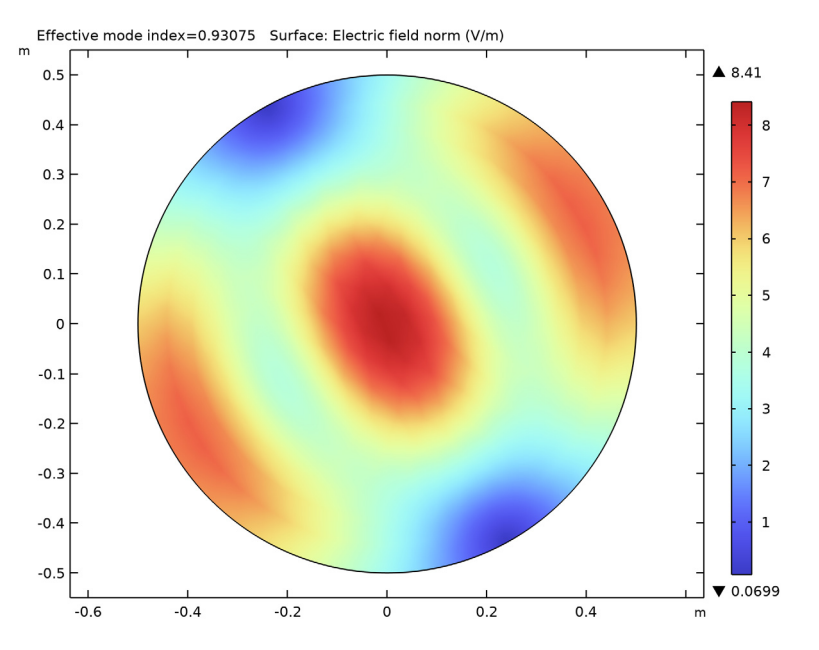

Figure 1: The surface plot visualizes the norm of the electric field for the effective mode index  $0.9308 - 2.208 \cdot 10^{-6}$  j.

**Application Library path:** RF\_Module/Transmission\_Lines\_and\_Waveguides/ lossy\_circular\_waveguide

# Modeling Instructions

From the File menu, choose New.

## NEW

In the New window, click 🔗 Model Wizard.

## MODEL WIZARD

I In the Model Wizard window, click 🧐 2D.

- 2 In the Select Physics tree, select Radio Frequency>Electromagnetic Waves, Frequency Domain (emw).
- 3 Click Add.
- 4 Click  $\bigcirc$  Study.
- 5 In the Select Study tree, select Preset Studies for Selected Physics Interfaces> Mode Analysis.
- 6 Click 🗹 Done.

### GEOMETRY I

Circle I (cl)

- I In the Geometry toolbar, click 📀 Circle.
- 2 In the Settings window for Circle, locate the Size and Shape section.
- 3 In the Radius text field, type 0.5.
- 4 Click 📗 Build All Objects.

## ADD MATERIAL

- I In the Home toolbar, click 🙀 Add Material to open the Add Material window.
- 2 Go to the Add Material window.
- 3 In the tree, select Built-in>Air.
- 4 Click Add to Component in the window toolbar.

## MATERIALS

Air (mat1)

By default the first material you add apply for all domains.

Next, specify copper as the material on the boundaries.

## ADD MATERIAL

- I Go to the Add Material window.
- 2 In the tree, select **Built-in>Copper**.
- 3 Click Add to Component in the window toolbar.
- 4 In the Home toolbar, click 🙀 Add Material to close the Add Material window.

#### MATERIALS

#### Copper (mat2)

- I In the Settings window for Material, locate the Geometric Entity Selection section.
- 2 From the Geometric entity level list, choose Boundary.
- 3 From the Selection list, choose All boundaries.

## ELECTROMAGNETIC WAVES, FREQUENCY DOMAIN (EMW)

#### Impedance Boundary Condition 1

- In the Model Builder window, under Component I (compl) right-click
  Electromagnetic Waves, Frequency Domain (emw) and choose the boundary condition
  Impedance Boundary Condition.
- **2** In the **Settings** window for **Impedance Boundary Condition**, locate the **Boundary Selection** section.
- 3 From the Selection list, choose All boundaries.

# MESH I

- I In the Model Builder window, under Component I (compl) click Mesh I.
- 2 In the Settings window for Mesh, locate the Physics-Controlled Mesh section.
- 3 In the table, clear the Use check box for Electromagnetic Waves, Frequency Domain (emw).

Solve for the 6 effective mode indices closest to 1.

#### STUDY I

Step 1: Mode Analysis

- I In the Model Builder window, under Study I click Step I: Mode Analysis.
- 2 In the Settings window for Mode Analysis, locate the Study Settings section.
- 3 Select the Desired number of modes check box.
- **4** In the **Home** toolbar, click **= Compute**.

## RESULTS

#### Electric Field (emw)

The default plot shows the electric field norm for the lowest mode found; compare with Figure 1.

Calculate the propagation constant and the attenuation constant (in dB) for each effective mode index.

## Global Evaluation 1

- I In the **Results** toolbar, click (8.5) **Global Evaluation**.
- 2 In the Settings window for Global Evaluation, click Replace Expression in the upper-right corner of the Expressions section. From the menu, choose Component I (compl)> Electromagnetic Waves, Frequency Domain>Global>emw.beta Propagation constant rad/m.
- 3 Click **=** Evaluate.

Compare the results with those in the second column of Table 1.

- 4 Click Replace Expression in the upper-right corner of the Expressions section. From the menu, choose Component I (compl)>Electromagnetic Waves, Frequency Domain>Global> emw.dampzdB Attenuation constant per meter, dB dB/m.
- 5 Click **=** Evaluate.

Compare with the third column of Table 1.

# 8 | LOSSY CIRCULAR WAVEGUIDE